# 「5日前にG・Cした銘柄を調べるには」

JP法研究会 富士栄

### 今から5日前に移動平均線がGC(ゴールデンクロス)した銘柄を本日検索するにはど うしたらよいのでしょうか?

5日前にGCしたということは、GCしてから5日経過しているということになります。 そこで「絞り込み検索」を使います。

| 連続検索設定 各検     | 索初期設定               |                 |                 | 閉じる           |  |  |  |
|---------------|---------------------|-----------------|-----------------|---------------|--|--|--|
| 1.移動平均GC·DC   | 21.ベータ値             | 41 資本金          | 61.検索対象銘柄選択     | 81 回帰直線       |  |  |  |
| 2移動平均日柄       | 22ホリンジャーハント・上下抜     | 42発行株·浮動株       | 62最安値本数検索       | 82.PBR·BPS    |  |  |  |
| 3株価とも動平均      | 23JP法検索             | 43出来高発行株比       | 63.1株配当金        | 83.6本値比較      |  |  |  |
| 4.十字線         | 24.一目均衡表検索          | 44 業種区分         | 64.MACD検索       | 84転換検索        |  |  |  |
| 5窓空け          | 25連続 陽線・陰線          | 45上場区分          | 65.DMI検索        | 85新波動検索       |  |  |  |
| 6株価指定         | 26酒田五法              | 46.1株当たり売上高     | 66最大株価変化率       | 86最大出来高-高安损;  |  |  |  |
| 7足取り          | 27.RJ指数             | 47 売上高経常利益率     | 67.複移動平均線       | 87業績コメント検索    |  |  |  |
| 8.当日株価変化率     | 28最大出来高             | 48.EPS黒字·赤字転換   | 68.P&F転換検索      | 88売買代金検索      |  |  |  |
| 9期間指定変化率      | 29生弾&弾性値クロス         | 49経常利益黒·赤字転換    | 69売買単位(単元株数)    | 89.移動平均線バンド検索 |  |  |  |
| 10ボックス圏抜け     | 30,ストキャスティクス(GC・DC) | 50利益黒字·赤字転換     | 70.買付金額         |               |  |  |  |
| 11 新値N本足・足取り  | 31 パラホリックフプライスシステム  | 51.PER·PEG      | 71 ローソク足型       |               |  |  |  |
| 12.株価位置       | 32超逆張り検索            | 52経常利益伸び率       | 72.RCI(加速度指数)検索 |               |  |  |  |
| 13.株価日柄       | 33.0Rレシオ            | 53売上高伸び率        | 73ユーザー銘柄管理      |               |  |  |  |
| 14出来高連続増加減少   | 34総合分析検索            | 54.EPS伸び率       | 74検索結果→銘柄シート    |               |  |  |  |
| 15出来高水準       | 35ハイ・ローバンド検索        | 55利益伸び率         | 75.検索結果→持株シート   |               |  |  |  |
| 16.BCOND検索    | 36高値·安値線検索          | 56.株価売上高倍率(PSR) | 76業績相場欄計算       |               |  |  |  |
| 17.WORK検索     | 37.相対的弱気指数検索        | 57.1株利益(EPS)    | 77業績相場欄表示       |               |  |  |  |
| 18エキスパート推論    | 38ストップ高・安銘柄検索       | 58.信用残検索        | 78.相場欄計算        |               |  |  |  |
| 19.株価と移動平均(2) | 39上ひげ・下ひげ検索         | 59.移動平均間カイリ     | 79.相場欄表示        |               |  |  |  |
| 20相関係数        | 40 テクニカル評価検索        | 60.出来高移動平均      | 80 榆索結果         |               |  |  |  |

「2.移動平均日柄」を使います。

下記の例では、13と26を使っています。

| 検索条件                                                    |            | 検索種別·日付                                       |
|---------------------------------------------------------|------------|-----------------------------------------------|
| <u>実行</u> 中山 登録<br>短期周期 入力 13<br>長期周期 入力 26             | <u>閉じる</u> | <ul> <li>移動平均</li> <li>コスト移動平均</li> </ul>     |
| 経過日数を入力 <del>(Olt瞬間)</del><br>GC・DC後日柄 <mark>5</mark> ~ | 5          | <ul><li>○ ゴールデンクロス</li><li>○ デッドクロス</li></ul> |
|                                                         |            |                                               |

GCした直後は「0」と数えます。

上記の設定で、GCしてから5日経過している、つまり5日前に13と26がGCした 銘柄が分かります。

しかしこういう銘柄も拾ってきてしまいます。

例えば、GCしてからDC(デッドクロス)した場合です。

5日前には確かにGCしていてもそれから今日までにDCした銘柄という意味です。

ここでGCしてから、その後、本日までDCしていない銘柄を拾うにはどうしたらよいのでしょうか?

それは同じく「絞り込み検索」中、「17. WORK検索」を使います。

WORKシートを用いてそれが可能です。

シートの設定は、やや取っつきにくいですが、やり方を覚えてしまえば、複雑な事も出 来てしまうというテクニカル派にとっては重宝する分析方法です。

下記のURLに詳細な使い方が載っておりますので、参考にされてください。

#### 勉強会の資料

http://www.neuralnet.co.jp/user/benkyou.html

シートの設定は下記の通りです。

「移動平均②」を使います。

| 🔜 WORK分析シート                 | 日足用 99番 |      |   |     |   |        |            |   |   |     |         |       |          |    |    |      | - 0 | x    |
|-----------------------------|---------|------|---|-----|---|--------|------------|---|---|-----|---------|-------|----------|----|----|------|-----|------|
| _x2+                        |         |      |   |     |   |        |            |   |   |     |         |       |          |    |    |      |     |      |
|                             |         |      |   |     |   | The la | 1          | 1 |   |     | nu l ve | - 1 - |          |    |    |      |     |      |
| 一覧表                         |         |      |   |     | _ | 収込     | <u>csv</u> |   |   | 91C | 刷1 新    | 仔」    | 162      |    |    |      |     |      |
|                             | frod 周期 |      |   | V 字 |   |        | 以上         |   |   | 以下  |         |       | GCL      | E  |    | GC以下 |     | •    |
|                             | 短       | 中    | 長 | 短   | 中 | 長      | 短          | 中 | 長 | 短   | 中       | 長     | 短中       | 中長 | 短長 | 短中   | 中長  |      |
| 相対力指数                       |         | 1    |   |     |   |        |            |   |   |     |         |       |          |    |    |      |     |      |
| サイコロジカルライ                   | ſ       |      |   |     |   |        |            |   |   |     |         |       |          |    |    |      |     |      |
| オシレータ                       |         |      |   |     |   |        |            |   |   |     |         |       |          |    |    |      |     |      |
| RCI                         |         |      |   |     |   |        |            |   |   |     |         |       |          |    |    |      |     |      |
| STC                         |         |      |   |     |   |        |            |   |   |     |         |       |          |    |    |      |     |      |
| M指標(周期固定)                   | 4.13    | 9.28 | i |     |   |        |            |   |   |     |         |       |          |    |    |      |     |      |
| MAV指標(周期固定)                 | 4.13    | 9.26 | ( |     |   |        |            |   |   |     |         |       |          |    |    |      |     |      |
| 出来高倍率                       |         |      |   |     |   |        |            |   |   |     |         |       |          |    |    |      |     | _    |
| 出来高倍率 2                     |         |      |   |     |   |        |            |   |   |     |         |       |          |    |    |      |     | _    |
| S相対力指数                      |         |      | - |     |   | _      | _          |   | _ | _   |         |       |          | -  | -  | _    |     | _    |
| Sオシレータ                      |         |      | _ |     |   |        | _          |   |   |     |         |       |          |    |    |      |     | _    |
| R J 指数                      |         |      |   |     |   |        |            |   |   |     |         |       |          |    |    |      |     | _    |
| VR() (#192-46971)           | -       |      | - |     |   |        | _          |   |   |     | -       |       |          | -  | _  |      | _   | _    |
| VR(2)(#*9a~46972)           |         |      | - | -   |   | _      | -          | - |   | _   | -       |       |          |    | -  |      |     | -    |
| 移動半均①                       |         |      | - |     |   |        |            |   |   |     |         |       | <u> </u> |    | _  |      | 1   | _ !  |
| 移動平均②                       | 1 13    | 1 26 | 6 | _   |   |        |            |   |   |     |         |       |          | б  | _  | 6    |     | _ !  |
| ハイローハンド                     |         |      | - | _   |   |        | _          | - |   |     | -       |       |          |    | -  |      |     | -    |
| <u>中1値線①(高値採用</u>           |         | _    | - |     |   | _      | _          |   | _ | _   | -       |       |          | -  | -  | -    |     |      |
| 中値線の(安値採用                   | 1       |      |   |     | _ |        | _          |   |   |     |         |       |          | _  | -  |      |     |      |
| 林1曲12直                      |         |      | - | -   |   |        | _          | - |   |     |         |       |          |    | -  |      |     | -    |
| <u>甲</u> 112線<br>支付向け線本升本   |         |      | - | -   | - |        | -          | - |   |     | -       |       |          | -  | -  |      |     | -    |
| <u>高旭女</u> 個線変動半<br>山本京移動変換 |         | -    | - |     |   | _      | -          |   |   |     | -       |       |          | -  | -  |      | -   | +    |
| <u>西木高校朝</u> 平均             |         | 1    |   |     |   |        |            |   |   |     |         |       |          |    |    |      | -   | 1    |
|                             |         |      |   |     |   |        |            |   |   |     |         |       |          |    |    |      |     | • // |

## 拡大

| ,<br>                              |      |      |      |   |    |       | no 12 | ( in a second |   | 1 | ast i |
|------------------------------------|------|------|------|---|----|-------|-------|---------------|---|---|-------|
| 一覧表                                |      |      |      |   |    |       | 取込    | CSV           |   |   |       |
|                                    | チェック | 周期   | 1    |   | ∨字 |       |       | 以上            |   |   | 以     |
| nonanan arsan                      |      | 短    | 中    | 長 | 短  | 中     | 長     | 短             | 中 | 長 | 短     |
| 目対力指数                              |      |      |      |   | -  | AL 10 |       |               |   |   |       |
| ナイコロジカルライ                          |      |      |      |   |    |       |       |               |   |   | _     |
| ナシレータ                              |      |      |      |   |    |       |       |               |   |   |       |
| RCI                                |      |      |      |   |    |       |       |               |   |   |       |
| STC                                |      |      |      |   |    |       |       |               |   |   |       |
| A指標(周期固定)                          |      | 4.13 | 9.26 |   |    |       |       |               |   |   | _     |
| AV指標(周期固定)                         |      | 4.13 | 9.26 |   |    |       |       |               |   |   | _     |
| 出来高倍率                              |      |      |      |   |    |       |       |               |   |   |       |
| 出来高倍率 2                            |      |      |      |   |    |       |       |               |   |   | _     |
| S相対力指数                             |      | _    |      |   | -  | _     |       |               |   | _ | _     |
| らオシレータ                             |      |      |      |   |    |       |       |               |   |   | _     |
| RJ指数                               |      |      |      |   |    |       |       |               |   |   | _     |
| $R \oplus (\pi^* J_2 - 4 J_2 + 1)$ |      |      |      | - |    | _     |       |               |   | _ |       |
| $R@(\hbar^{*}J_{2}-4b^{0}t_{2})$   |      |      |      | _ |    | -     |       |               |   |   |       |
| 多動半均①                              |      | - 22 |      |   | _  | _     |       |               |   |   | _     |
| 多動半均②                              | 1    | 13   | 26   |   |    |       |       |               |   |   |       |
| 1イローハンド -                          |      |      |      | _ |    | _     |       |               |   |   | _     |
| P.値線①(高値採用                         |      |      |      |   |    | _     |       |               |   | _ | _     |
| 「値線②(女値採用                          |      |      |      | - | _  | -     |       |               |   |   | _     |
| 村曲位置                               |      |      |      | _ |    |       | _     |               |   |   | _     |
| P.值線                               |      |      |      | _ |    | _     |       |               |   | _ |       |
| 高值安值線安動率                           |      |      |      |   |    |       |       |               |   | _ | _     |

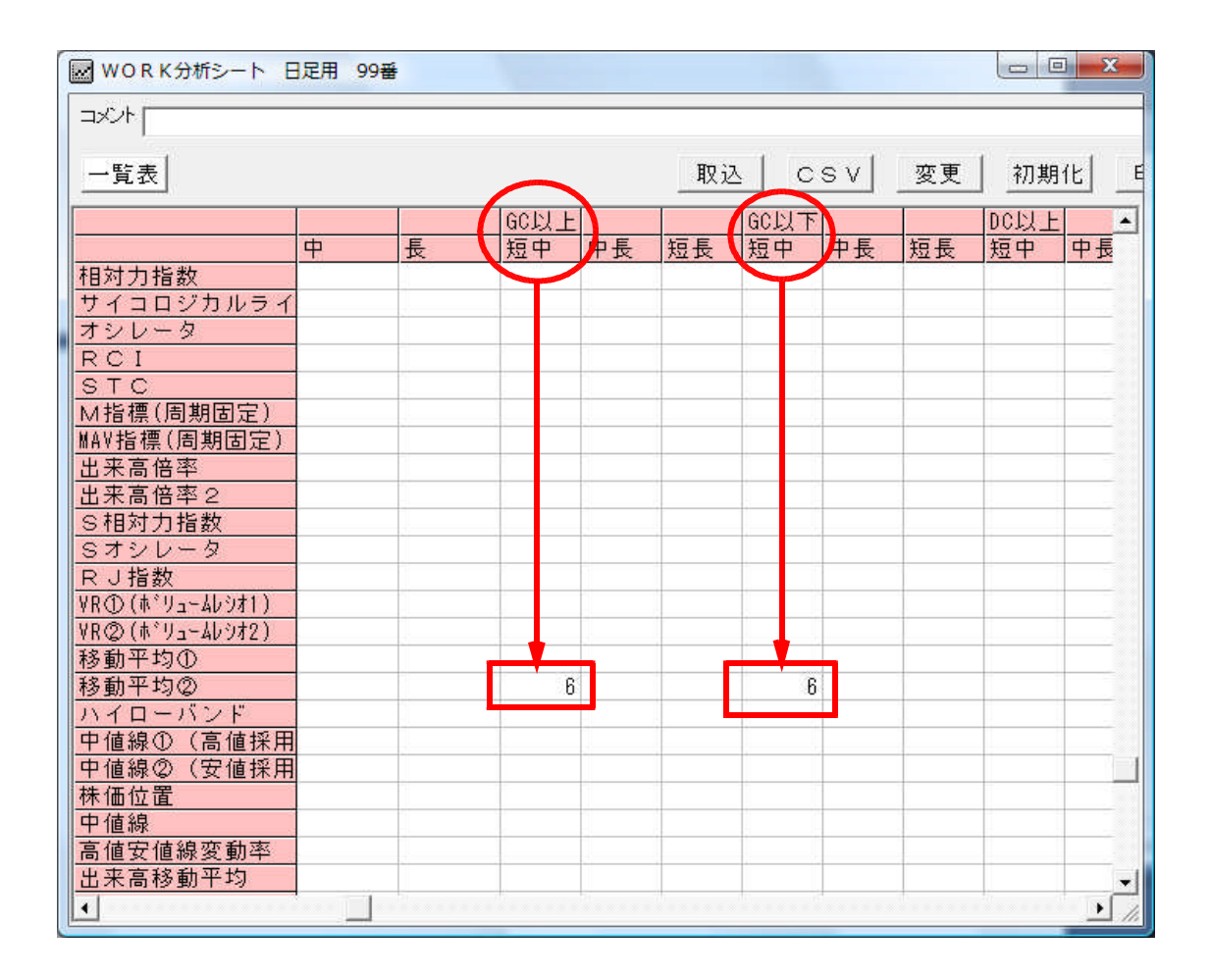

#### WORKシートの場合、GCした直後は「1」と数えます。

※先の「2.移動平均日柄」とは、1ポイントずれますのでご注意下さい。

「0」ということは、GCしてから経過していない、つまりDC後の経過中という事になります。

よって日柄は「6」となります。 ※「5」ではありません。

この設定で、GC→DC後経過中という銘柄は合格してきません。 お試し下さい。